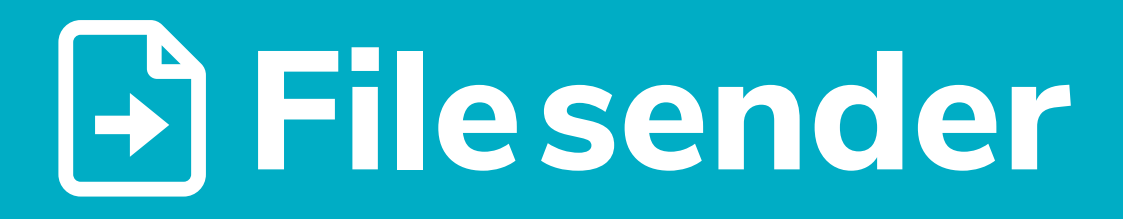

**Tutorial básico de utilização do serviço** *Filesender* **(FCCN).** Um serviço para enviar e partilhar temporariamente ficheiros de elevada dimensão.

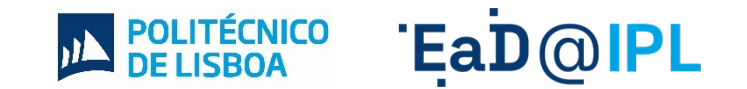

## Aceder à página do serviço <u>Filesender</u> e selecionar o botão **"Login"**.

| ••• FileSender FCCN × +                                                                                                    | ~                                                                               |
|----------------------------------------------------------------------------------------------------|---------------------------------------------------------------------------------|
| $\leftarrow \rightarrow \mathbf{C}$ $\triangleq$ filesender.fccn.pt                                                                                                    | Ů ☆ 🏞 💷 🖪 😣                                                                     |
| Apps 🚯 Graphic Design R                                                                                                    |                                                                                 |
|                                                                                                    |                                                                                 |
| Filesender<br>Send large files up to 100GB                                                                                                    | by FCCN                                                                         |
| Bem-vindo ao FileSender                                                                                                    | r FCCN                                                                          |
| FileSender FCCN é um modo seguro de partilhar ficheiros de grande dimensão.<br>convidar alguém a enviar-lhe ficheiros. Se recebeu um convite para aceder a e<br>instruções no e-mail que recebeu. | o. Faça Login para enviar ficheiros ou<br>este site como visitante, consulte as |
| Login<br>EPÚBLICA<br>PORTUGUESA<br>PORTUGUESA<br>PORTUGUESA<br>PORTUGUESA                                                                                                    |                                                                                 |
|                                                                                                    |                                                                                 |

Proceder a autentificação, **escolhendo a instituição de origem** e usando **as mesmas credenciais do** *email* **instituciona**l.

| FileSender FCCN       X         + $\rightarrow$ C         filesender.fccn.pt       #         Apps       Graphic Design R | <ul> <li>C</li> <li>C</li> <li>Apps</li> <li>C</li> <li>C<th>¥<br/>IWotEC 🖞 ☆ 🌲 🗊 🔲 🖪 ᠄</th></li></ul> | ¥<br>IWotEC 🖞 ☆ 🌲 🗊 🔲 🖪 ᠄                                             |                                               |  |
|----------------------------------------------------------------------------------------------------|----------------------------------------------------------------------------------------------------|-----------------------------------------------------------------------|-----------------------------------------------|--|
|                                                                                                    |                                                                                                    | RCTS aat                                                              | FCCN UNLASE<br>Tecnologia para o Conhecimento |  |
| Send large fil                                                                                                    |                                                                                                    | <b>Autenticação Única</b><br>Select an account to login to Filesender |                                               |  |
| Ber                                                                                                    |                                                                                                    | Your accounts                                                         | edit                                          |  |
| FileSender FCCN é um mod<br>convidar alguém a enviar-lh<br>instruções no e-mail que rec                                  |                                                                                                    | DELISBOA Instituto Politécnico de Lisboa                              |                                               |  |
|                                                                                                    |                                                                                                    | ິ C⊕ Use another account                                              |                                               |  |
|                                                                                                    |                                                                                                    | Help PT EN                                                            | Terms of Service                              |  |

**Enviar o ficheiro para um ou mais emails** (separados por vírgula ou ponto e vírgula); OU **Gerar um** *link* **para partilhar com os destinatários**. Nota: O serviço permite enviar um ou mais ficheiros.

| FileSender FCCN                                         | × +                                                                                                |                                                                                       | v           |
|---------------------------------------------------------|----------------------------------------------------------------------------------------------------|---------------------------------------------------------------------------------------|-------------|
| $\leftarrow$ $\rightarrow$ C $($ filesender.fccn.pt/?s= | ıpload                                                                                             |                                                                                       | ९ 🖞 🖈 🗎 📵 🗄 |
| 🎬 Apps 🛛 😔 Graphic Design R                             |                                                                                                    |                                                                                       |             |
|                                                         | Filesender<br>Send large files up to <u>100GB</u><br>Enviar Ficheiro Enviar Voucher Transferências | by FCCN <sup>™</sup><br>A Ricardo André Pereira<br>Rodrígues<br>rprodrigues@esculptpt |             |
|                                                         | Arraste os ficheiros ou clique aq                                                                  | ui para os selecionar                                                                 |             |
|                                                         | Data de validade                                                                                   | Só quero um link para partilhar                                                       |             |
|                                                         | Para                                                                                               |                                                                                       |             |
|                                                         | Insira o e-mail do(s) destinatário(s)                                                              |                                                                                       |             |
|                                                         | Assunto                                                                                            |                                                                                       |             |
| and the second second                                   | (opcional)                                                                                         |                                                                                       | Sol the     |
|                                                         | Mensagem                                                                                           |                                                                                       |             |
|                                                         | (opcional)                                                                                         |                                                                                       | $\sim$      |
|                                                         | Envi                                                                                               | ar                                                                                    |             |

## Enviar diretamente para um ou mais emails:

- 1. Carregar o(s) ficheiro(s) a enviar.
- 2. Preencher os campos do formulário.
- 3. Selecionar o botão "Enviar".

**Enviar o ficheiro para um ou mais emails** (separados por vírgula ou ponto e vírgula); OU **Gerar um** *link* **para partilhar com os destinatários**. Nota: O serviço permite enviar um ou mais ficheiros.

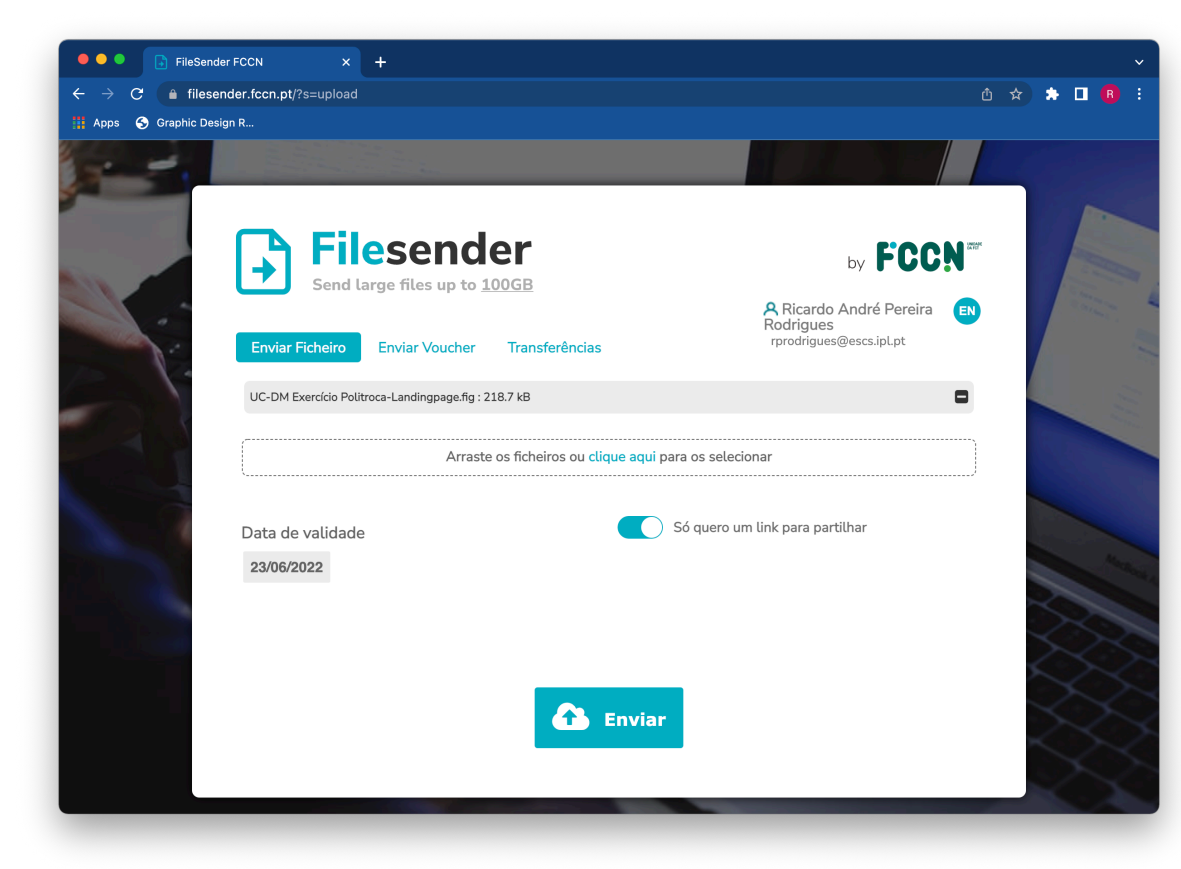

## Gerar um *link* para partilhar com os destinatário:

- 1. Carregar o(s) ficheiro(s) a enviar.
- 2. Ativar a opção "Só quero um *link* para partilhar".
- 3. Selecionar o botão "Enviar".

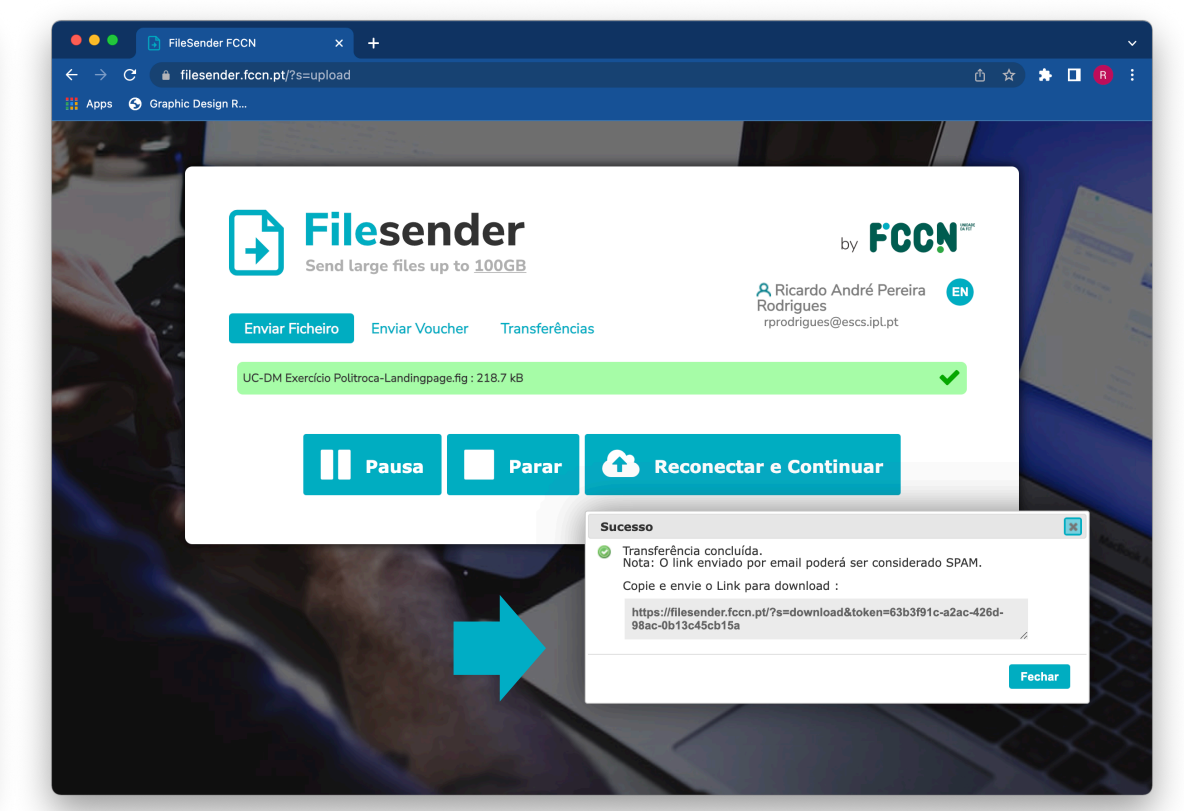

4. Depois de submeter o(s) ficheiro(s), usar o *link* que aparece na janela para partilhar com os destinatários.

## Ead @ PL www.ensino-online.ipl.pt

Para esclarecimento de dúvidas, contacte-nos através do email: <u>ead@sp.ipl.pt</u>